## Mod Op Lecture seule GMF

- Les objectifs de ce Mod Op
- Les publics habilités à accéder à la lecture seule
- □ Ce qu'il faut savoir sur la lecture seule !
- Comment accéder à la lecture seule ?
- Quelles sont les actions réalisables avec la lecture seule ?

|                        | Votre contrat n°1234567                                 |                                                      |                                                                 |  |
|------------------------|---------------------------------------------------------|------------------------------------------------------|-----------------------------------------------------------------|--|
|                        | Montant de votre épargne ●<br>Au 06/05/2020<br>987,75 € | Moins-values estimées<br>Au 05/05/2020<br>- 200,00 € | Prochain versement automatique<br>Le 01/10/2000<br>+ 1 100,00 € |  |
| RÉALISER UN VERS       | RÉALISER UN ARBITRAC                                    | RÉALISER UN RACHAT                                   |                                                                 |  |
| SUIVI DE VOTRE ÉPARGNE | VOS OPÉRATIONS GESTION DE VOT                           | RE CONTRAT VOS DOCUMENTS                             |                                                                 |  |
| UIVI DE VOTRE ÉPARGNE  | VOS OPÉRATIONS GESTION DE VOTI                          | RE CONTRAT VOS DOCUMENTS                             |                                                                 |  |

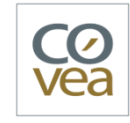

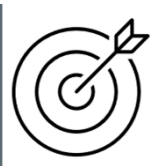

# Les objectifs de ce Mod Op

13/02/2025

#### Les objectifs de ce Mod Op

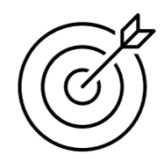

vous indiquer les étapes à suivre **pour accéder à la lecture seule**.

**2** vous présenter **ce que permet et ce que ne permet pas** de faire la lecture seule.

**3** vous permettre **d'être autonome pour utiliser la lecture seule** au quotidien.

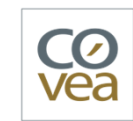

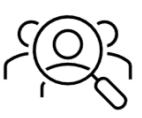

## Les publics habilités à la lecture seule

13/02/2025

#### Les publics habilités à la lecture seule

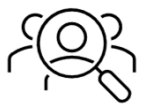

#### Les principaux utilisateurs :

- Réseau des Conseillers Financiers
- CRC (Centre de Relation Clients)
- ATC (Soutien du Back Office)
- CSR (Centre de Soutien Réseau)
- Digital Factory MCO
- Équipe Selfcare Vie

DEMO LECTURE SEULE GMF

Les populations décrites ci-dessus seront habilitées à la lecture seule lors de la MEP du 26 novembre.

La lecture seule peut être habilitée auprès de tout nouvel utilisateur, en suivant les modalités d'habilitations en slides 6 « Habilitation avec une adresse gmf.fr » et slide 7 « Habilitation sans adresse gmf.fr » -> en cours de finalisation .

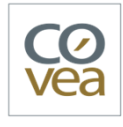

13/02/2025

#### Les pré-requis :

Pour pouvoir bénéficier de la lecture seule, il faut un accès :

- à Odyssée
- au plan de travail

# Ŕ

## Comment j'habilite un nouvel utilisateur à la lecture seule ?

Avec adresse gmf.fr En tant que manager, je me rends sur le portail Covéa Habilitation : <u>https://habilitations.covea.fr/Home/Index</u>

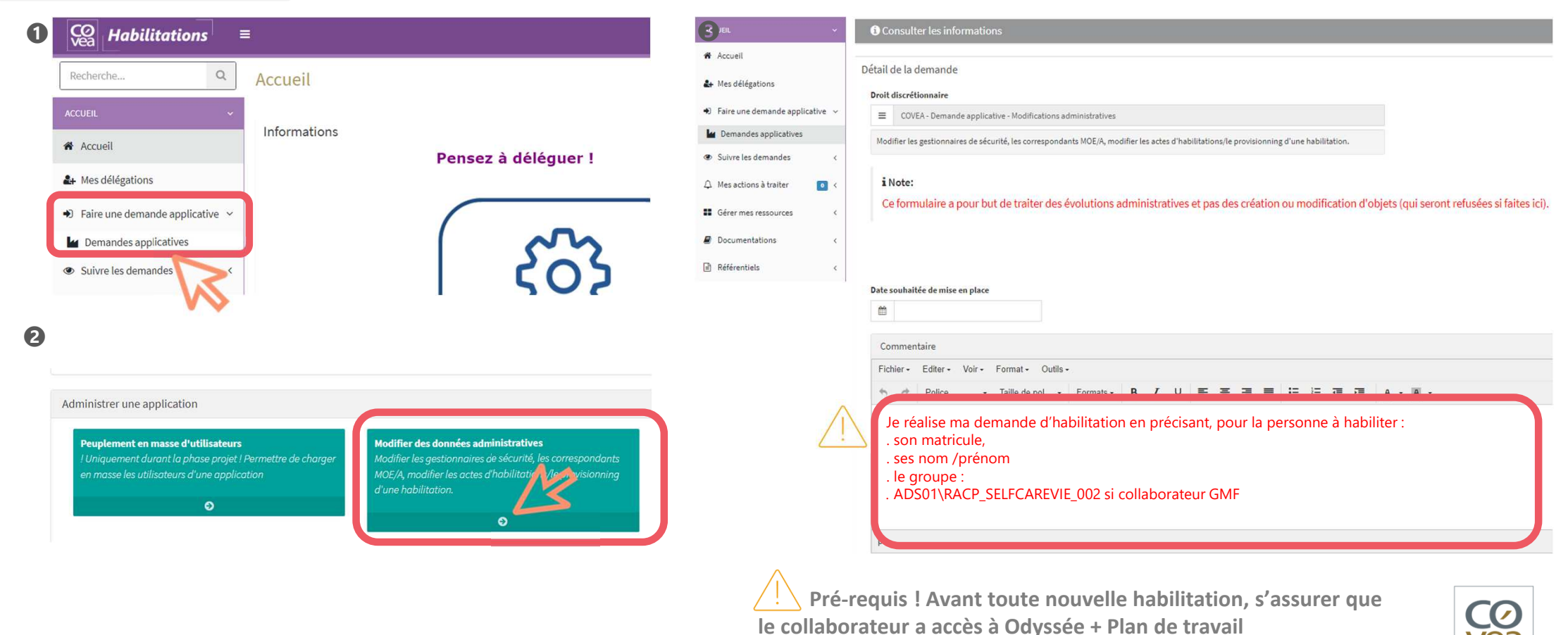

6

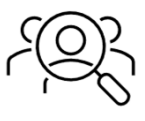

Sans adresse gmf.fr

Pour habiliter un **collaborateur sans adresse GMF** à la lecture seule **4 étapes** distinctes les unes des autres, sont nécessaires.

En tant que manager, je réalise :

- **1** une demande pour **créer un compte GMF** au collaborateur,
- **2** une demande pour obtenir les droits d'accès à l'application Odyssée,
- **3** une demande pour obtenir les droits d'accès à l'application Plan de travail,
- **4** une demande **d'habilitation à la lecture seule**.
- **5** A cette étape, le collaborateur a un compte GMF, peut accéder à Odyssée et Plan de travail et est habilité à la lecture seule. **Il accède pour la première fois à la lecture seule**.

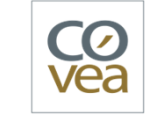

13/02/202

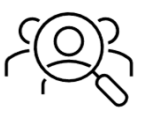

#### Sans adresse gmf.fr -> ① Création d'un compte GMF

Je me rends sur le portail Covéa Habilitation <u>https://habilitations.covea.fr/Mobilite/Arrivals/Questionnaire?type=collaborateur\_covea\_GMF</u> et je renseigne le questionnaire de création de compte.

| CO<br>Vea Habilitations ≡       |                                                                               | Services Tech 🛛 💮 MASQUELIER Marie-Valentine                              |
|---------------------------------|-------------------------------------------------------------------------------|---------------------------------------------------------------------------|
| Recherche Q                     | Questionnaire de création de compte - Création compte collaborateur Covéa GMF | 🏶 Accueil - 🗙 Comptes informatiques - Questionnaire de création de compte |
| ACCUEIL ~                       |                                                                               |                                                                           |
| Accueil                         | Question n° 1                                                                 |                                                                           |
| 🛃 Mes délégations               | Quel est le nom de la société ?                                               |                                                                           |
| Faire une demande applicative < | E Faites un choix V                                                           |                                                                           |
| Suivre les demandes <           |                                                                               |                                                                           |
|                                 | 원 Continuer                                                                   |                                                                           |
| Gérer mes ressources <          |                                                                               |                                                                           |
| Documentations <                |                                                                               |                                                                           |
| Référentiels <                  |                                                                               |                                                                           |

-> A l'issue de cette étape, le collaborateur récupère son numéro de badge/identifiant GMF.

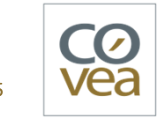

13/02/202

# Ŕ

#### Comment j'habilite un nouvel utilisateur à la lecture seule ?

Sans adresse gmf.fr -> 2 Obtenir les droits d'accès à l'application Odyssée

L'étape 1 Création d'un compte GMF, doit être finalisée avant de commencer l'étape pour obtention des droits accès Odyssée, car le numéro de badge/identifiant GMF est nécessaire. Puis, je me rends sur le portail Covéa Habilitation <u>https://habilitations.covea.fr/Home/Index</u>.

| $\leftarrow \rightarrow$ C $\triangle$ <b>a</b> habilitations.covea.fr/ActionSelection/DomainSelection/12 Q                                                                                                    | Solid Selfane Vie - New - Googie X        Team - Googie Sheets X        w Toutes mes applications X        o LiFEBox - Se connecter X        w Toutes mes applications X      Affecter des habits                                                                                                    |
|----------------------------------------------------------------------------------------------------|----------------------------------------------------------------------------------------------------|
| Habilitations = Services Tech                                                                                                    | Cacula de dé Rillion.     Sociele Data Studio     SelfCare Vie Perfor.     Dir Columna 200 Parts     Cacula de dé Rillion.     Sociele Confluence     XVSR 1 - 21.03 - Fact.     Sync-Squash_Backl.     Dir suivi incider                                                                                                    |
| Recherche Q                                                                                                    | Hobilitations =                                                                                                    |
| Affecter des Profils Habilitations Metier                                                                                                    | Allecter des habilitations meder dans le domaine GMP                                                                                                    |
| ACCUER. Cette rubrique du catalogue vous permet de gérer les accès aux applications métiers de vos collaborateurs.                                                                                                    | ADD8. Y Structure j Bills (Tanplat<br>Affacture are structure, un office au art employ<br>Affacture are structure, un office au art employ                                                                                                    |
| Accueil Ces accès se font sous plusieurs formes dont les deux principales sont                                                                                                    | Accel     O     O                                                                                                    |
| Mes délégations     Affectation d'un Profil Habilitation Métler (PHM ou PM) ou d'un emploi     Un PHM est un regroupement pertinent d'habilitations pour une activité.     Exemples     Exemples                                                                                                    | Faire une demande utilization *      Alextecivetirer des devits d'administration technique     Retrict à la DTD                                                                                                    |
| Faire une demande utilisation     PM DRA CEC DP1                                                                                                    | Cálactionnar l'ancart vart intitulá                                                                                                    |
| Habilitations métier     Habilitations métier     Habilitations métier                                                                                                    | A construction gampin     Selection field reficiency                                                                                                    |
| Affectation d'un droit ou d'un rôle de manière discrétionnaire                                                                                                    | Consider and Market and Market and Mark |
| Messagerie     O Un droit discrétionnaire (aussi appelé rôle discrétionnaire) est une habilitation donnée en dehors d'un profil métier à un collaborateur.     Répertoires partagés     Ce droit est donné « sur mesure » pour répondre à un besoin métier spécifique (participation à un projet, mission temporaire, etc.)                                                                                                    | € Faire une demande applicature <                                                                                                    |
| Compte informatique     Pour continuer, sélectionner le domaine du bénéficiaire pour lequel vous voulez affecter ou révoquer des habilitations métiers                                                                                                    |                                                                                                    |
| <ul> <li>Demande non standard</li> <li>Faire une demande applicative «</li> <li>Suivre les demandes</li> <li>A mes actions à traiter</li> <li>Construction</li> <li>Construction</li></ul> | <ul> <li>AXXA MAHI X INCO308932</li> <li>AMNFRAME MMA-Accès</li> <li>MAINFRAME MMA-Accès</li> <li>MAINFRAME MMA-C100</li> <li>MAINFRAME MMA-C100</li> <li>MAINFRAME MMA-C100</li> <li>MAINFRAME MMA-C100</li> <li>MAINFRAME MMA-C100</li> <li>MAINFRAME MMA-C100</li> <li>MAINFRAME MMA-C100</li> <li>MAINFRAME MMA-C100</li> <li>MAINFRAME MMA-C100</li> <li>MAINFRAME MMA-C100</li> <li>MAINFRAME MMA-C100</li> <li>MAINFRAME MMA-C100</li> <li>MAINFRAME MMA-S100</li> <li>MAINFRAME MMA-S100</li> <li>MAINFRAME MMA-S18 Bémunération-Courtiers MMA CAP</li> <li>MAINFRAME MMA-S18 Bémunération-Courtiers MMA CP</li> <li>MAINFRAME MMA-S18 Bémunération-Courtiers MMA CP</li> <li>MAINFRAME MMA-S100</li> <li>MAINFRAME MMA-S100</li> <li>MAINFRAME MMA-S100</li> <li>MAINFRAME MMA-S100</li> <li>MAINFRAME MMA-S100</li> <li>MAINFRAME MMA-S100</li> <li>MAINFRAME MMA-S100</li> <li>MAINFRAME MMA-S100</li> <li>Courtiers MMA CP</li> <li>MAINFRAME MMA-S100</li> <li>Courtiers MMA-S100</li> <li>MAINFRAME MMA-S100</li> <li>Courtiers MMA-S100</li> <li>MAINFRAME MMA-S100</li> <li>Courtiers MMA-S100</li> <li>MAINFRAME MMA-S100</li> <li>Courtiers MMA-S100</li> <li>MAINFRAME MMA-S100</li> <li>MAINFRAME MMA-S100</li> <li>Courtiers MMA-S100</li> <li>MAINFRAME MMA-S100</li> <li>Courtiers MMA-S100</li> <li>MAINFRAME MMA-S100</li> <li>Courtiers MMA-S100</li> <li>MAINFRAME MMA-S100</li> <li>Courtiers MMA-S100</li> <li>MAINFRAME MMA-S100</li> <li>MAINFRAME MMA-S100</li></ul>                                                                                                    |

# Ŕ

#### Comment j'habilite un nouvel utilisateur à la lecture seule ?

#### Sans adresse gmf.fr -> <sup>(C)</sup> Obtenir les droits d'accès à l'application Plan de travail

Je réalise une demande pour obtenir les droits d'accès à l'application Plan de travail. Je me rends sur le portail Covéa Habilitation https://habilitations.covea.fr/Home/Index.

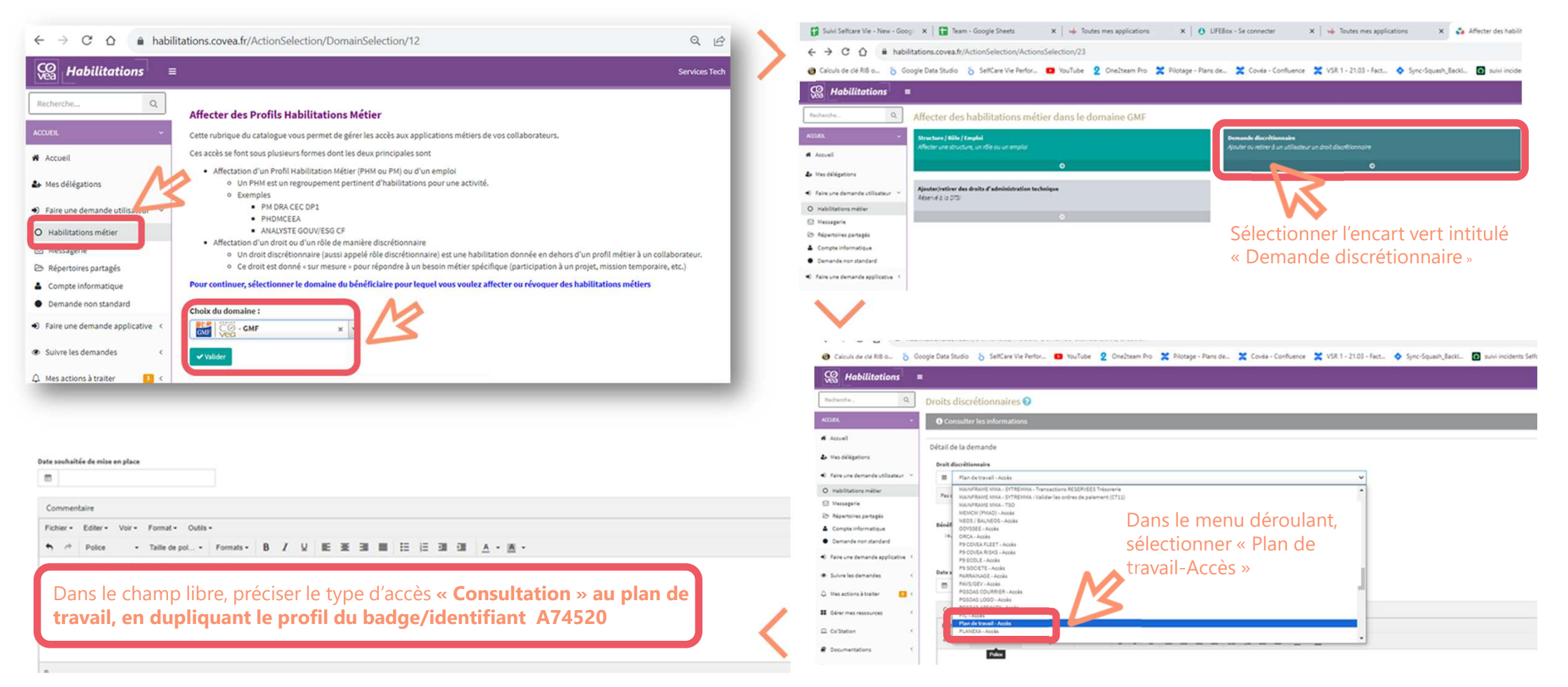

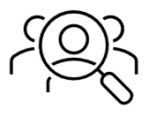

#### Sans adresse gmf.fr **4** Demande habilitation lecture seule

Je me rends sur le portail Covéa Habilitation : https://habilitations.covea.fr/Home/Index

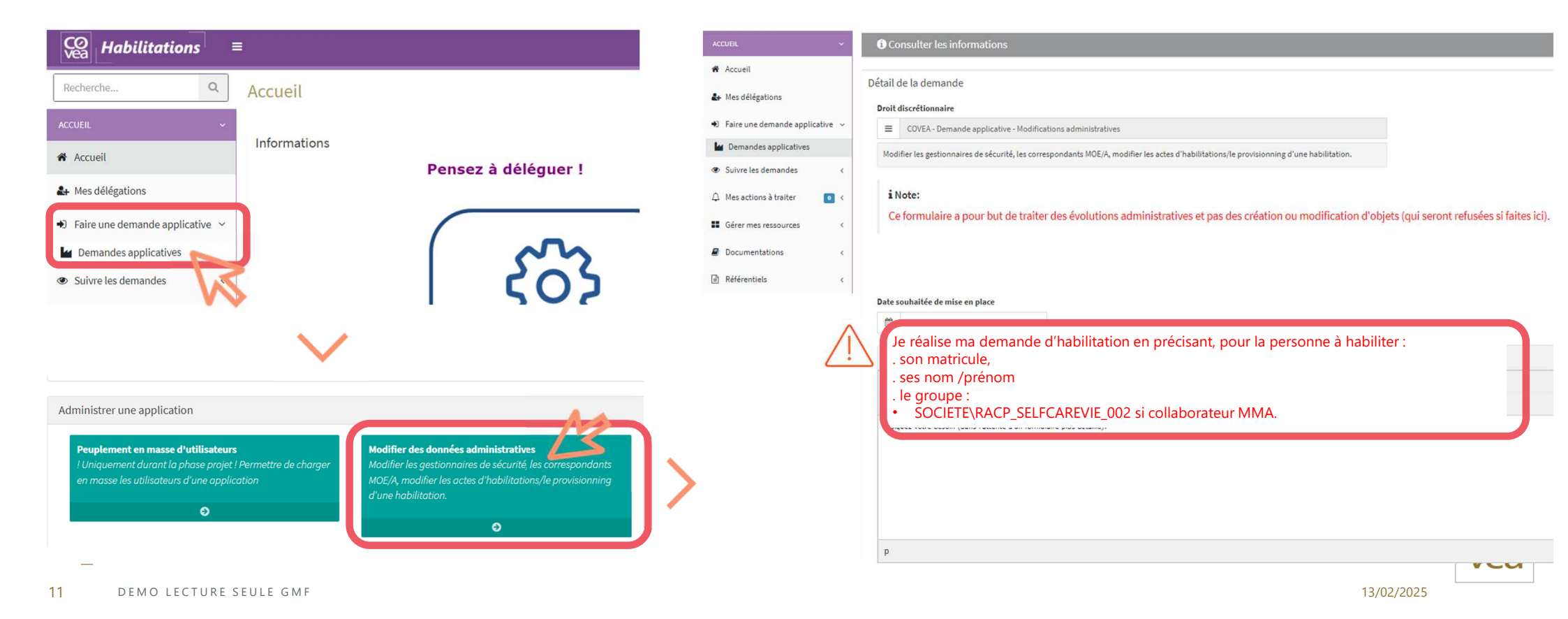

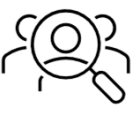

#### Sans adresse gmf.fr -> 5 le collaborateur accède pour la première fois à la lecture seule

Le collaborateur ouvre la Workplace. L'icône Odyssée est présente. Si ce n'est pas le cas, le collaborateur clique sur « Ajouter favoris », puis renseigne « Odyssée » dans le champ de saisie et enfin clique sur l'icône Odyssée.

#### Mes applications favorites

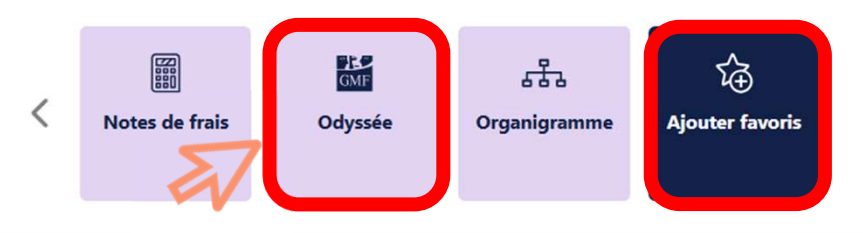

Mes actualités

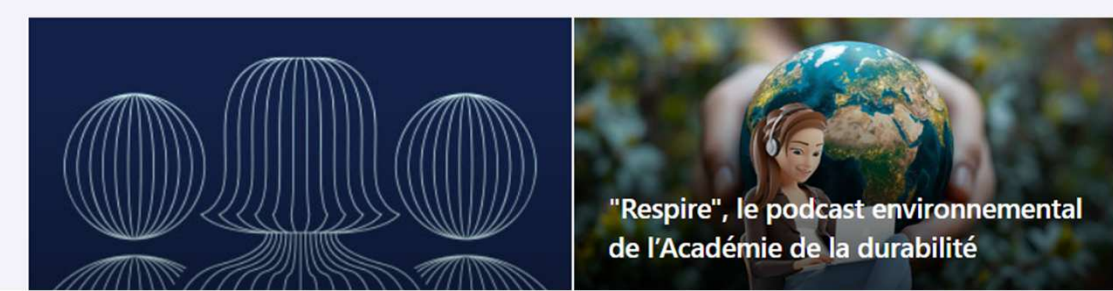

Afficher tout Mon fil infos

Afficher tout

Vie Pratique Destruction des documents papier RGPD : procédure à suivre

Infos et démarches RH NAO salaires 2025 : les dispositions retenues

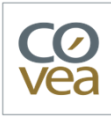

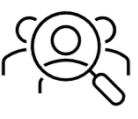

Sans adresse gmf.fr -> **5** le collaborateur accède pour la première fois à la lecture seule

Une nouvelle fenêtre s'ouvre. Le collaborateur clique sur « Fermer la session », afin de se déloguer de son badge/identifiant MMA.

| CO<br>Vea | SOCIETE\S043321 -                                                   |
|-----------|---------------------------------------------------------------------|
|           |                                                                     |
|           | SOCIETE\S043321                                                     |
|           | Installer Citrix Receiver                                           |
|           | Changer le mot de passe                                             |
|           | À propos de                                                         |
|           | Fermer la session                                                   |
|           | Aucun bureau ni aucune application n'est disponible pour le moment. |

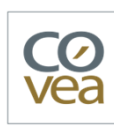

13 DEMO LECTURE SEULE GMF

# Ŕ

#### Comment j'habilite un nouvel utilisateur à la lecture seule ?

Sans adresse gmf.fr -> 5 le collaborateur accède pour la première fois à la lecture seule

La session s'est fermée avec succès. Le collaborateur coche « **Mémoriser ma méthode de connexion** », afin de ne plus passer par cette étape pour les prochaines connexions. Puis il clique sur « **Ouvrir une session** ».

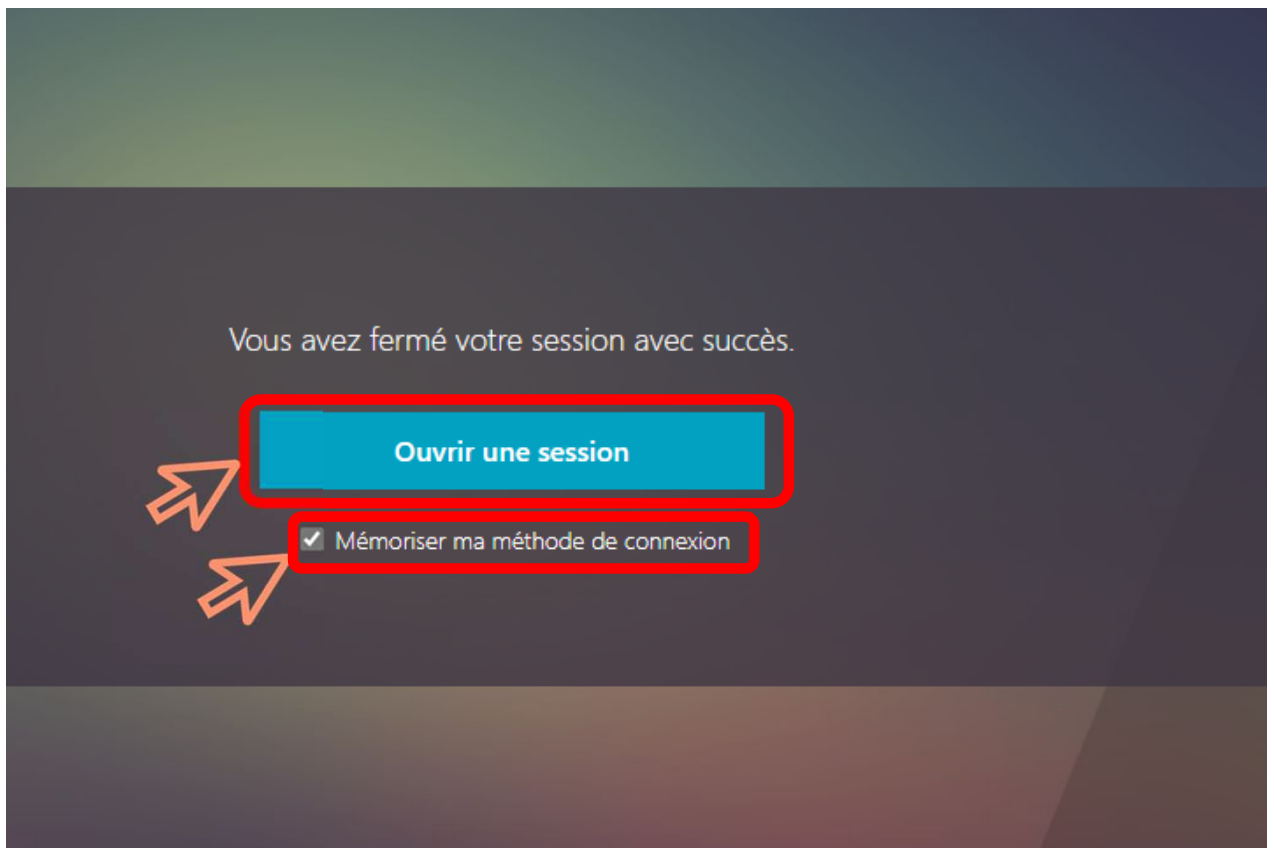

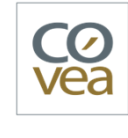

13/02/2025

DEMO LECTURE SEULE GMF

14

# Ŕ

## Comment j'habilite un nouvel utilisateur à la lecture seule ?

Sans adresse gmf.fr -> **5** le collaborateur accède pour la première fois à la lecture seule

Le collaborateur renseigne le **domaine GMF=ADS01** et son **badge/identifiant GMF = A7....,** puis son mot de passe habituel.

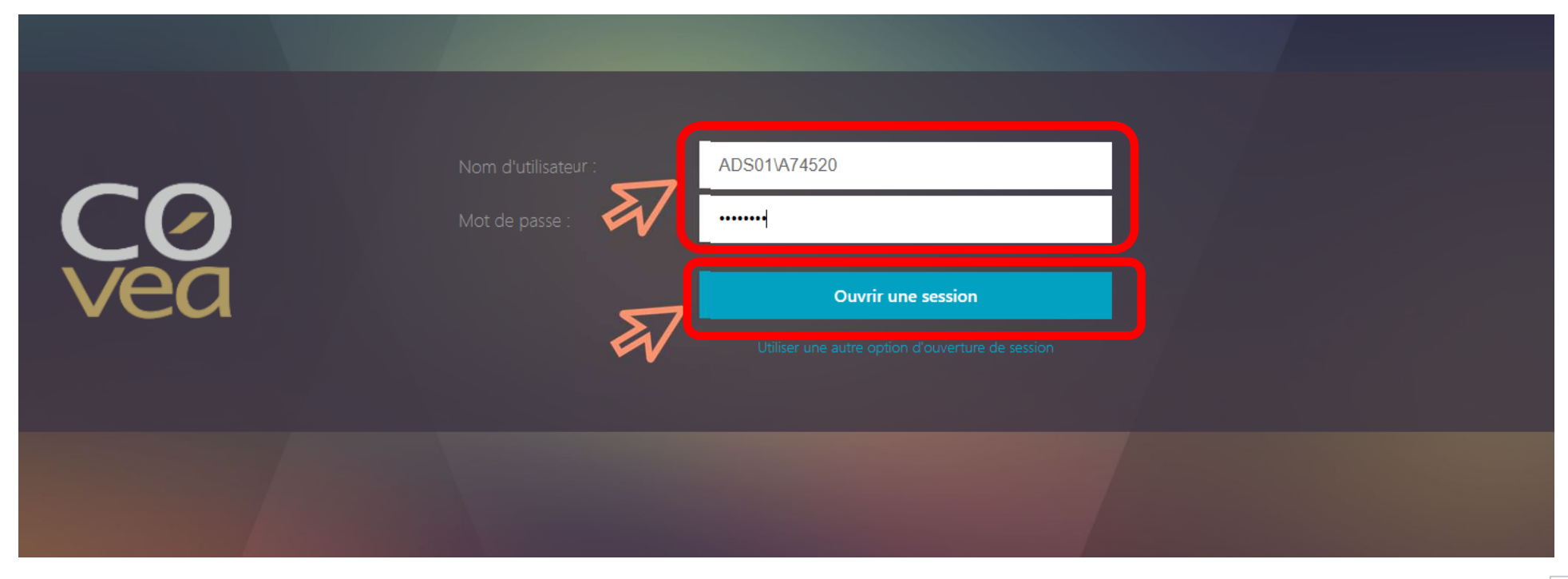

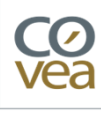

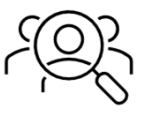

Sans adresse gmf.fr -> 5 le collaborateur accède pour la première fois à la lecture seule

Pour accéder à Odyssée, le collaborateur clique sur « **Odyssée-Covéa-Edge** ». Puis, il suit les étapes décrites dans les slides 24 à 28 de ce ModOp, pour accéder à Plan de travail jusqu'à la lecture seule.

Pour ses prochaines connexions à Odyssée à partir de l'icône «Odyssée » sur la workplace, le collaborateur arrivera directement à l'écran ci-dessous et sélectionnera « **Odyssée-Covéa-Edge** ».

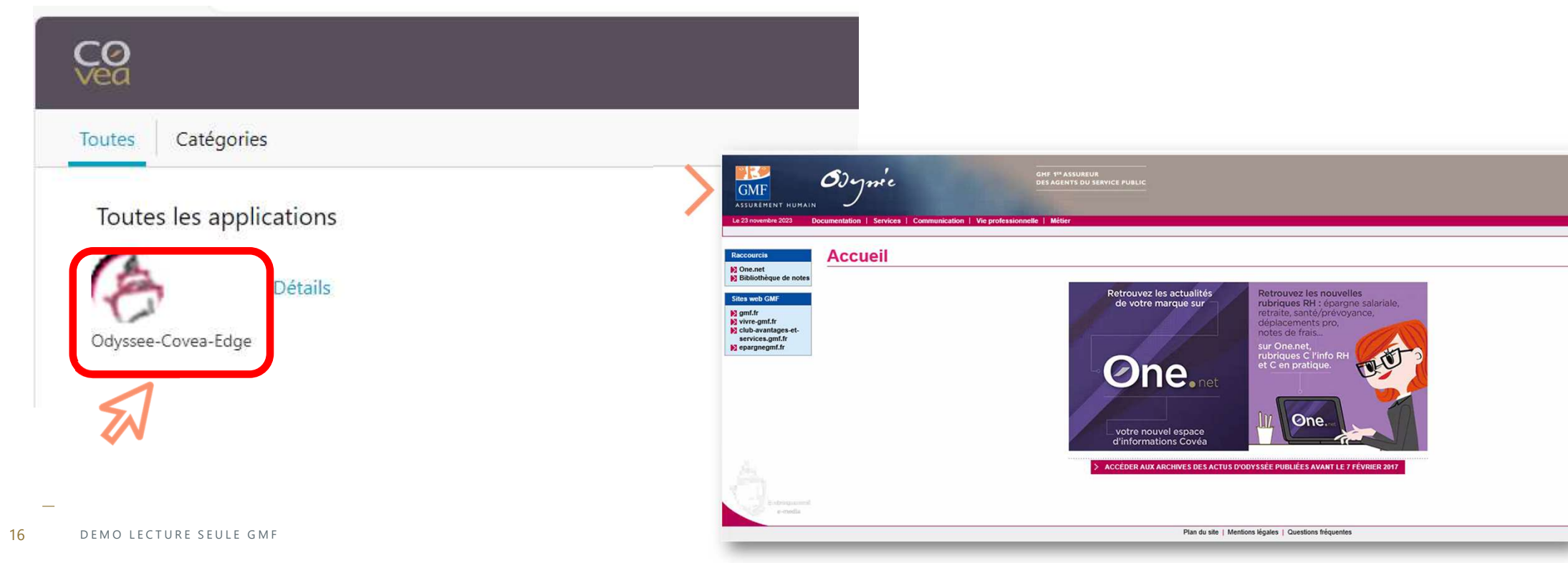

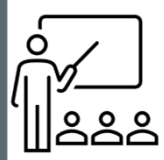

# Ce qu'il faut savoir sur la lecture seule !

17 — DEMO LECTURE SEULE GMF

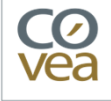

## Ce qu'il faut savoir sur la lecture seule !

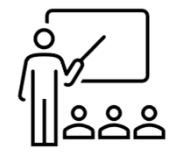

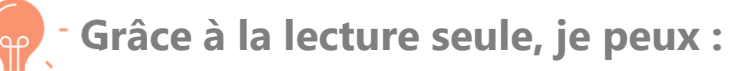

- accéder à l'espace personnel de mon client,
- consulter en temps réel les mêmes informations que mon client, pour ses contrats épargne multisupport (assurance vie + PER),
- initialiser des actes de gestion et ainsi m'approprier les parcours pour mieux accompagner mon client dans la réalisation des actes qu'il souhaite effectuer.
- m'approprier les nouvelles fonctionnalités lors des mises en production

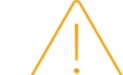

Avec la lecture seule, je ne peux pas :

- valider des actes de gestion sur le contrat de mon client -> ils sont bloqués par une pop-in.
- accéder aux documents personnels des clients (Cl, ...) -> ils sont bloqués par une pop-in.
- Accéder aux contrats et documents
   personnels des collaborateurs.
- Accéder à certaines fonctions concernées par la restriction de la lecture seule cf. slide 34 et 35.

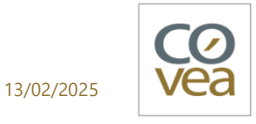

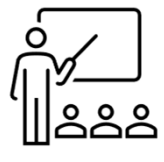

#### Périmètre lecture seule selfcare vie

|                                                                                                    | Fonctions accessibles                                                                                                    | Fonctions bloquées                                                                                                    |
|----------------------------------------------------------------------------------------------------|----------------------------------------------------------------------------------------------------|----------------------------------------------------------------------------------------------------|
| La consultation du contrat                                                                             | <ul> <li>Liste des opérations,</li> <li>Détail du contrat et moyens de paiement<br/>(Mandats signés)</li> <li>Liste des supports avec montants (liens vers les<br/>documents),</li> </ul> | <ul> <li>Accès aux documents</li> <li>Page Actualités Vie :<br/>articles, podcast,vidéos,<br/>infographies et<br/>simulateurs</li> </ul> |
| Les parcours Versement<br>Unique, Versement<br>Automatique, Arbitrage,<br>Rachat-partiel, Rachat total | <ul> <li>Contrôle d'éligibilité avec le motif</li> <li>Ajout de support,</li> <li>DDC,</li> <li>Récapitulatif</li> </ul>                                                                  | <ul><li>Signature ou Validation</li><li>Editions</li></ul>                                                                               |
| Le parcours Ajout de<br>compte bancaire                                                                | Contrôle d'éligibilité avec le motif                                                                                                    | Signature                                                                                                    |

La lecture seule **n'est pas disponible pour** les **contrats monosupport et les contrats prévoyance.** 

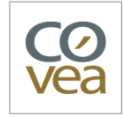

13/02/2025

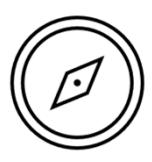

13/02/2025

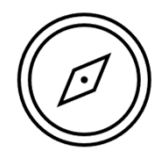

1. J'ouvre l'application Odyssée. Je clique sur l'onglet Métier.

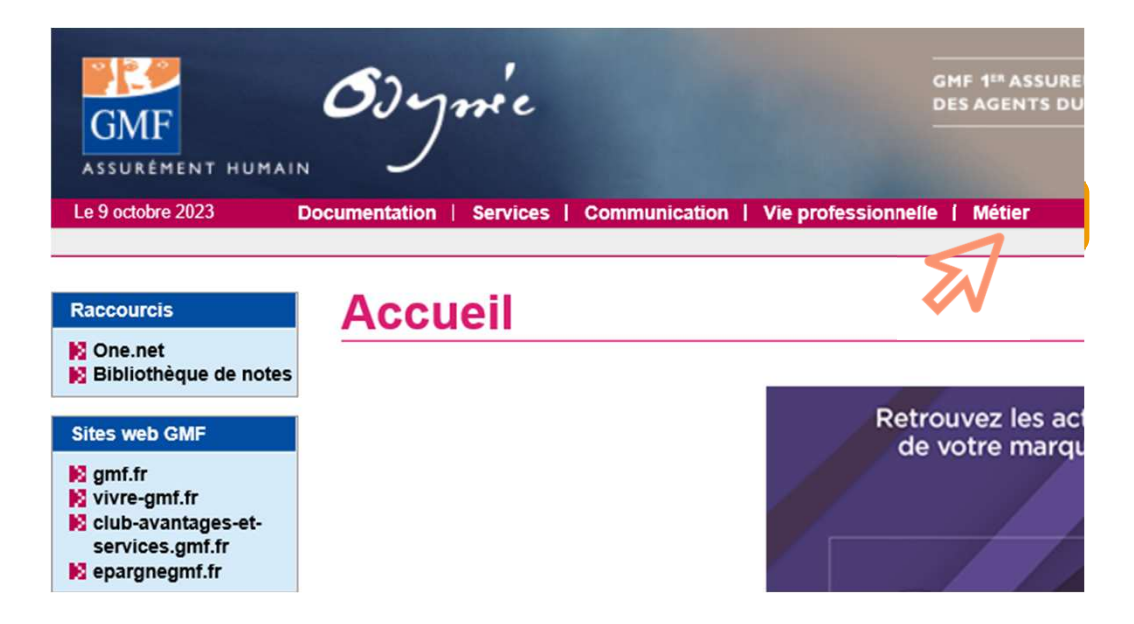

2. Je clique sur **Gestion client standard** afin d'ouvrir l'outil **Plan de travail**. Cet outil est utilisé chez GMF pour la consultation et la gestion des contrats d'assurance.

| · GMF                                                                                                    | Espace Métier                                                                                                    |
|----------------------------------------------------------------------------------------------------|----------------------------------------------------------------------------------------------------|
| Le 9 octobre 2023                                                                                                    | Documentation   Services   Communication   Vie professionnelle   Métier                                                                                                    |
| Raccourcis         One.net         Bibliothèque de notes         Sites web GMF         gmf.fr         vivre-gmf.fr         club-avantages-et-<br>services.gmf.fr         epargnegmf.fr | ACCUEIL MÉTIER<br>Bienvenue sur votre espace Métier, qui accueille vos outils de gestion, de pilotage ou encore d'apprenti<br>> Gestion<br>Gestion client standard<br>Cranisation<br>MAPI |
|                                                                                                    | C En cas de problème, merci de contacter l'assistance informatique (CAI), au numéro habituel.                                                                                             |

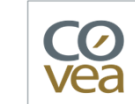

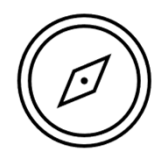

3. Je renseigne mon **identifiant** et mon **mot de passe**.

| ont obligatoires.       |                      |        |  |
|-------------------------|----------------------|--------|--|
|                         |                      |        |  |
| z saisir votre identifi | iant et votre mot de | passe. |  |
|                         |                      |        |  |
|                         |                      |        |  |
|                         |                      |        |  |
|                         |                      |        |  |
|                         |                      |        |  |

**4.** Dans le menu déroulant, je sélectionne **Offre-Standard Wildfly** et je clique sur **Continuer**.

| GMF Profil >> HOMO                       |           | Déconnecter |
|------------------------------------------|-----------|-------------|
|                                          |           |             |
| Bienvenue sur la page de choix de        | profil    |             |
| Vous pouvez choisir le profil de votre d | shoix ·   |             |
| Offre-Standard Wildfly                   | Continuer |             |
|                                          |           |             |
| SAM                                      |           |             |
| Direction du réseau Wildfly              |           |             |
| Pôle production assurance Wildfly        |           |             |
| TéléAssurances Wildfly                   |           |             |
| Offre-Standard Wildfly                   |           |             |
| AIS SD Wildfly                           |           |             |
| Plan de travail agence 2.0               |           |             |
| Dossier client ECLA                      |           |             |
| AIS BDC                                  |           |             |
| INDEM                                    |           |             |
| sample                                   |           |             |
| pilote AIS SD                            |           |             |
| Structure                                |           |             |

#### 5. Je clique sur Recherche un client

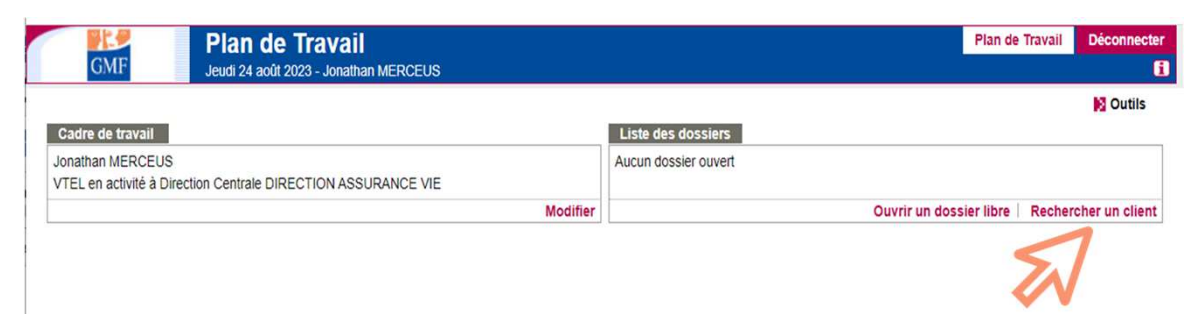

6. Je renseigne un type de référence par recherche puis je clique sur **Rechercher**.

| Dossier Client                                                                                                    | Plan de Travail Déconnecter                                                                                                    |                                                             |                                                        |                                           |
|----------------------------------------------------------------------------------------------------|----------------------------------------------------------------------------------------------------|-------------------------------------------------------------|--------------------------------------------------------|-------------------------------------------|
| Unite ,                                                                                                    | Fermer le dossier                                                                                                    |                                                             |                                                        |                                           |
| Recherche Client                                                                                                    |                                                                                                    |                                                             |                                                        |                                           |
| Critères de recherche avancée                                                                                                    |                                                                                                    |                                                             |                                                        |                                           |
| La recherche peut être effectuée soit par référence, soit par homonymie. Au moins un des champs précédés par * est obligatoire.<br>Le nom doit comporter au minimum 4 caractères si vous utilisez un « ? ». |                                                                                                    |                                                             |                                                        |                                           |
| Référence                                                                                                    |                                                                                                    |                                                             |                                                        |                                           |
| Veuillez ne saisir qu'un type de référence par recherche.         Client (clé référence*)         Contrat (référence* clé)         N° de série*         Téléphone*         Email*                           |                                                                                                    |                                                             |                                                        |                                           |
| OHomonymie                                                                                                    |                                                                                                    |                                                             |                                                        |                                           |
| Nom * Code postal Prénom Date de naissance jj / mm / aaaa me                                                                                                    |                                                                                                    |                                                             |                                                        |                                           |
|                                                                                                    | Aller à la recherche simple   Rechercher                                                                                                    |                                                             |                                                        |                                           |
| En cliquant sur <b>Aller à la recherche simple</b> ,                                                                                                    |                                                                                                    |                                                             |                                                        |                                           |
| j'accède à une fenêtre ou je peux simplemen                                                                                                    | t Dossie<br>GMF Vendredi 17                                                                                                    | Pr Client >> HOMOLOGATION<br>novembre 2023 - François RABET |                                                        | Plan de Travail Déconnecter               |
| renseigner le nom de mon client. Puis je<br>clique sur <b>Rechercher</b>                                                                                                    | Recherche (                                                                                                    | Client                                                      |                                                        | Fermer le dossier                         |
|                                                                                                    | Critères de recherche<br>Les champs précédés d'un * sont obligatoires.<br>Le nom doit comporter au minimum 4 car-<br>Nom *<br>Inclure les personnes de l'environner | ractères si vous utilisez un « ? ».                         | Code postal<br>Date de naissance/ [jj] / [mm_] / [aaaa | 2) 🖼                                      |
| 23 — DEMO LECTURE SEULE GMF                                                                                                    |                                                                                                    |                                                             |                                                        | Aller à la recherche avancée   Rechercher |
|                                                                                                    |                                                                                                    |                                                             |                                                        |                                           |

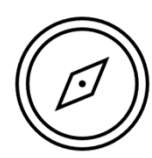

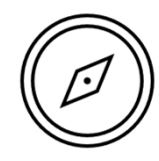

#### 7. Je clique sur l'onglet Contrat.

| GMF                                                                                                    | Mardi 10 octobre 2023 - Tes                                                                                                    | tcciun GMFVIE        | JEGGATION    |                                                                                         |                                                                                                    |                                           |                                                                                                    |                                                                                                    |                 |
|----------------------------------------------------------------------------------------------------|----------------------------------------------------------------------------------------------------|----------------------|--------------|-----------------------------------------------------------------------------------------|----------------------------------------------------------------------------------------------------|-------------------------------------------|----------------------------------------------------------------------------------------------------|----------------------------------------------------------------------------------------------------|-----------------|
| M Arile DUPONT client(                                                                                                    | Synthèse Client Reche                                                                                                    | rche Client          |              |                                                                                         |                                                                                                    | De                                        | mandes e-                                                                                                    | doc Résil M 🕷                                                                                                    | Fermer le de    |
| Client                                                                                                    | Résumé Relation                                                                                                    | Commer               | cial Contrat | Sini                                                                                    | stre/Déclaration                                                                                                    | n                                         |                                                                                                    |                                                                                                    |                 |
| Supprimer un prospect Désigner comme interlocuteur Parrainer Envoyer un SMS d'accès au site mobile Consulter Mettre à jour Accéder à tesnace | Signalétique<br>M Arie DUPONT<br>37 ans, célibataire, sans e<br>Né(e) DUPONT à : PAR<br>Prénom 3: A collecter<br>Le: 27 avril 1986<br>C000F360214<br>1ère Adh.: 01 juin 2023 | nfant à charge<br>IS | Voir         | Coord<br>8 ALLE<br>77420<br>Domicil<br>Prof. :<br>Mobile<br>E-mail<br>Inscrit :<br>Prop | onnées<br>E GEORGE SA<br>CHAMPS SUR<br>E : 01 99 99 99<br>fhiere@gmf.fr<br>à l'Espace GMF<br>cosez le zéro pa<br>Modifier | ND<br>MARNE<br>79<br>pier<br>Modifier 🕾 M | A<br>G<br>A<br>C<br>E<br>r<br>C<br>th<br>E<br>r<br>A<br>C<br>C<br>H<br>C<br>C<br>H<br>C<br>C<br>H<br>C<br>C<br>H<br>C<br>C<br>H<br>C<br>C<br>H<br>C<br>C<br>C<br>C<br>C<br>C<br>C<br>C<br>C<br>C<br>C<br>C<br>C<br>C<br>C<br>C<br>C<br>C<br>C<br>C | Igrément et affiliation<br>MF Enfant non à charge<br>tif<br>nfant de sociétaire non f<br>arge<br>mployeur :<br>poprieur :<br>coord Groupe :<br>artenariat Unéo : | e de sociétaire |
| signature<br>Défense de<br>portefeuille                                                                                                    | Environnement Famil                                                                                                    | le v<br>Titre        | Prénom       | Nom                                                                                     | Age                                                                                                    | Agrément                                  | Situ                                                                                                    | uation M                                                                                                    | N° Client       |
| Offre Verisure     Envoyer un lien de                                                                                                    | O Parent                                                                                                    | M                    | Morgan       | Dupont                                                                                  | 75 ans                                                                                                    | Direct                                    | Marié(e)                                                                                                    | H00049806                                                                                                    | 610             |
| téléchargement<br>Vérifier les pièces                                                                                                    | O Autre Familial                                                                                                    | M                    | Axel         | Dupont                                                                                  | 53 ans                                                                                                    | Cjr-co-pcs                                | Divorcé(e                                                                                                    | e)                                                                                                    | Voir détention  |
| DevisAN                                                                                                    | Contrats détenus                                                                                                    |                      |              | Ava                                                                                     | nt-ventes en co                                                                                                    | ours                                      | Pour acti                                                                                                    | on                                                                                                    | i ton accention |
| Sinistre                                                                                                    | Client<br>1 Auto / Moto : Xxx 200<br>0 Habitation :                                                                                                    |                      |              | Clie<br>2 Ar<br>2 H                                                                     | nt<br>uto(s) / Moto(s)<br>abitations                                                                                      |                                           | <ul> <li>1 agen</li> <li>1 agen</li> <li>1 agen</li> </ul>                                                                                                    | da(s)<br>da(s)<br>da(s)                                                                                                    |                 |
|                                                                                                    | 0 Autre :<br>1 Epargne / Placement :<br>0 Prévoyance : 0,00<br>Conjoint-Concubin-Part                                                                                        | 8 820,94<br>enaire   |              | 0 AI<br>0 EI<br>2 PI                                                                    | utre<br>bargne / Placem<br>évoyances                                                                                      | ent                                       | Pour véri<br>Suivi C<br>1 Docu<br>Signalé<br>corriger                                                                                                    | fication<br>compte<br>iment(s) à signer<br>étique du client à vérifier                                                                                           | r et adresse à  |

## **8.** Je **coche** le **contrat** à sélectionner pour la lecture seule, puis je clique sur **Accéder au détail**.

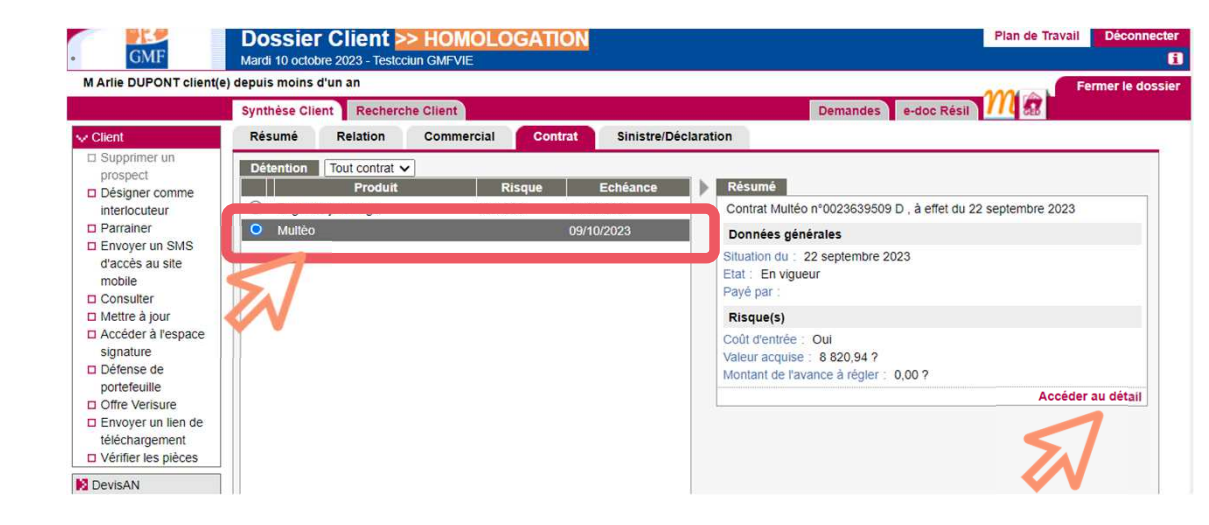

24 — DEMO LECTURE SEULE GMF

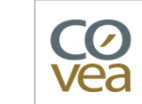

**9.** Dans le menu de gauche, je **clique** sur l'onglet **Consultation Espace Personnel Vie** pour basculer dans **l'espace de consultation GMF.** 

| GMF Do                                                              | SSIEF Client >> HOMOLOGATIO                      | N Plan de Travail Déconnecter                                            |
|---------------------------------------------------------------------|--------------------------------------------------|--------------------------------------------------------------------------|
| M Arlie DUPONT client(e) depui                                      | s moins d'un an                                  | Fermer le dossie                                                         |
| Synt                                                                | hèse Client Synthèse Contrat 🛪                   | Demandes e-doc Résil 1/10 📆                                              |
| Liste des actions                                                   | Données contrat                                  | Données de gestion                                                       |
| <ul> <li>Arbitrage ponctuel</li> <li>Projet de versement</li> </ul> | Contrat Multéo n° (9A) 23 639509 / D             | Régime fiscal particulier : Non                                          |
| Versement supplémentaire                                            | Etat : En vigueur                                | Frais d'ouverture / Coût d'entrée : Oui                                  |
| Suspension prélèvement                                              | Date de saisie : 7 septembre 2023                |                                                                          |
| Assitance                                                           | Date d'effet : 22 septembre 2023                 |                                                                          |
| Consultation Espace                                                 | Date fiscale : 22 septembre 2023                 |                                                                          |
| Personnel Vie                                                       | Date de signature : 7 septembre 2023             |                                                                          |
|                                                                     | Valeur acquise : 8 820,94 € à la cotation du : 9 | octobre 2023                                                             |
| 5.1                                                                 |                                                  |                                                                          |
| <td>Données spécifiques</td> <td></td>                              | Données spécifiques                              |                                                                          |
|                                                                     | Dernier événement : OUVERTURE DE PRELEVEME       | ENT Montant du dernier versement : 9 025 € à la date du : 2 octobre 2023 |
|                                                                     | à la date du : 7 septembre 2023                  | Cumul des rachats : 0 €                                                  |

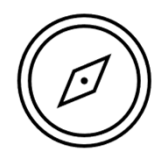

## 10. Vous êtes en mode lecture seule, dans l'espace personnel de votre client.

|       | Votre contrat n°1234567                               |                                                     |                                                                |
|-------|-------------------------------------------------------|-----------------------------------------------------|----------------------------------------------------------------|
|       | Montant de votre épargne<br>Au 06/05/2020<br>987,75 € | Moins-values estimées<br>Au 06/05/000<br>- 200,00 € | Prochain versement automatique<br>Le 01/102030<br>+ 1 100,00 € |
|       |                                                       | Ramo                                                | (E) AVANCE                                                     |
| VERSE | MENTS ATA ARBITRAGE                                   | (m) RACHAIS                                         |                                                                |

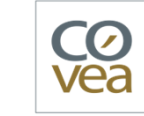

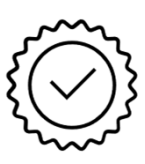

## Quelles sont les actions réalisables avec la lecture seule ?

13/02/2025

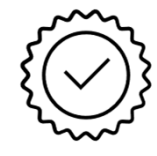

- Je peux consulter les montants de l'épargne de mon client, les plus/moins values estimées, le prochain versement automatique.
- Je peux suivre l'épargne de mon client, accéder à la synthèse des opérations réalisées, aux informations et aux documents de gestion de contrat.
- Je peux ne peux pas accéder à la page Actualités Vie : contenus articles, vidéos, podcast, infographie, simulateurs.

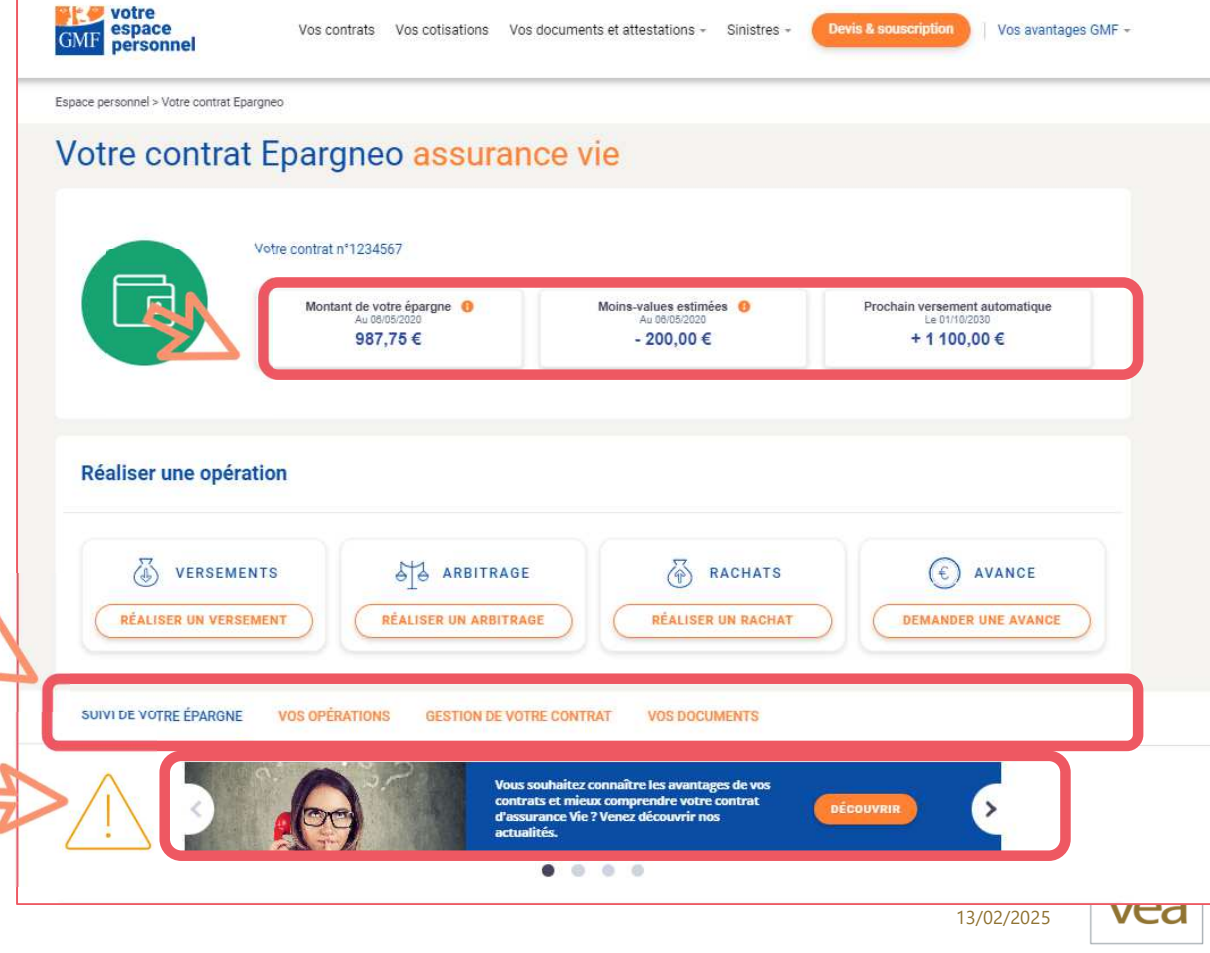

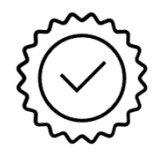

J'accède au suivi de l'épargne de mon client :

- la répartition du contrat,
- Le détail par support (fonds euros et UC), montant, part etc.
- le tableau récapitulatif tous les fonds.

|        | DECOUVRIR                                                                                                    | Vous souhaitez com<br>contrat d'assurance | naître les avantages de vos contrats et mieux<br>Vie ? Venez découvrir nos actualités.                                                                                                    | comprendre votre                                                                                      |                                                                                |                                                       |
|--------|----------------------------------------------------------------------------------------------------|-------------------------------------------|----------------------------------------------------------------------------------------------------|----------------------------------------------------------------------------------------------------|--------------------------------------------------------------------------------|-------------------------------------------------------|
|        | Détail de votre épargne                                                                                                    |                                           |                                                                                                    |                                                                                                    |                                                                                |                                                       |
| _      | RÉPARTITION DE VOTRE                                                                                                    | E ÉPARGNE                                 |                                                                                                    |                                                                                                    |                                                                                |                                                       |
|        | 56,00 %                                                                                                    |                                           |                                                                                                    |                                                                                                    |                                                                                | 44,00 %                                               |
| V      | Euros (€)                                                                                                    |                                           |                                                                                                    |                                                                                                    | Unite                                                                          | és de compte (UC)                                     |
|        | DÉTAIL PAR SUPPORT                                                                                                    |                                           |                                                                                                    |                                                                                                    |                                                                                |                                                       |
| 7      | DÉTAIL PAR SUPPORT                                                                                                    |                                           | € - Support Pack<br>Date de la valeur 03/11/2021                                                                                                    |                                                                                                    |                                                                                |                                                       |
| 7      | DÉTAIL PAR SUPPORT                                                                                                    | 10.00%                                    | € - Support Pack<br>Date de la valaur 00/11/2021<br>MONTANT<br>PART                                                                                                    |                                                                                                    | 454,80 €<br>10.00 %                                                            | →                                                     |
| 7      | détail par support                                                                                                    | 10,00 %                                   | Support Pack Dele de la veller 00/11/2021  MONTANT PART  Le pack est une combinaison de supports qui supports en unités de compte.  Vous pouvez consulter le détail des supports en récapitulatif ci-dessous.                                     | associe un support en euro<br>en unités de compte dans le                                             | 454,80 €<br>10,00 %<br>s avec des<br>tableau                                   | <b>→</b>                                              |
| 7      | CÉTAIL PAR SUPPORT                                                                                                    | 10,00 %                                   | C - Support Plack<br>Date de la valuer (0011/2021<br>MONTANT<br>PART<br>Le pack est une combinaison de supports qui<br>supports en unités de compte.<br>Vous pouvez consulter le détail des supports en<br>récapitulatif ci-dessous.              | associe un support en euro<br>en unités de compte dans le                                             | 454,80 €<br>10,00 %<br>s avec des<br>tableau                                   | ÷                                                     |
| 7      | <u>DÉTAIL PAR SUPPORT</u>                                                                                                    | 10,00 %                                   | Support Plack Delo de la valeur 6011/2021  MONTANT PART  Le pack est une combinaison de supports qui supports en unités de compte.  Vous pouvez consulter le détail des supports en récapitulatif ci-dessous.  Nombre d'Unités                    | associe un support en euro<br>en unités de compte dans le<br>Part                                     | 454,80 €<br>10,00 %<br>s avec des<br>tableau<br>Valeur de l'Unité              | ÷                                                     |
| V<br>V | CÉTAIL PAR SUPPORT                                                                                                    | 10,00 %                                   | E - Support Pack Deter de la valuer 00/11/2021  MONTANT PART  Le pack est une combinaison de supports qui supports en unités de compte.  Vous pouvez consulter le détail des supports en récapitulatif ci-dessous.  Nombre d'Unités éc Compte     | associe un support en euro<br>en unités de compte dans le<br>Part<br>du support<br>10 00 %            | 454,80 €<br>10,00 %<br>s avec des<br>tableau<br>Valeur de l'Unité<br>de Compte | →<br>Data<br>de la valeur<br>02/1/2021                |
| 7      | É - Support Pack                                                                                                    | 10,00 %                                   | Comport Pack Deter de la valuer 00/11/2021  MONTANT PART  Le pack est une combinaison de supports qui supports en unités de compte.  Vous pouvez consulter le détail des supports en récapitulatif ci-dessous.  Nombre d'Unités de Compte         | associe un support en euro<br>en unités de compte dans le<br>Part<br>éu support<br>10,00 %<br>30,00 % | 454,80 €<br>10,00 %<br>s avec des<br>tableau<br>Valeur de l'Unité<br>de Compte | Data<br>de la valeur<br>02/11/2021                    |
| 7      | CÉTAIL PAR SUPPORT<br>←<br>TABLEAU RÉCAPITULAT<br>€ - Support Pack<br>UC - Support Pack<br>Miriova Europe<br>Miriova Europe<br>Miriova Europe | 10,00 %                                   | Support Plack Deter de la weiter 0011/0021  MONTANT PART Le pack est une combinaison de supports qui supports en unités de compte. Vous pouvez consulter le détail des supports d' récapitulatif ci-dessous.  Nombre d'Unités de Compte    X22832 | associe un support en euro<br>en unités de compte dans le<br>Part<br>du support<br>10,00 %<br>30,00 % | 454,80 €<br>10,00 %<br>s avec des<br>tableau<br>Valeur de l'Unité<br>de Compte | →<br>Deter<br>de la valeu<br>03/11/2021<br>03/11/2021 |

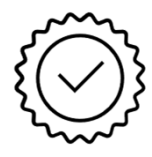

J'accède à la synthèse des opérations réalisées sur le contrat :

- les opérations à venir, •
- les opérations passées (5 opérations maximum). •

| Synthèse de vos opérations réalisées                   |                                                                  |                                         |                                         |  |
|--------------------------------------------------------|------------------------------------------------------------------|-----------------------------------------|-----------------------------------------|--|
| Montant de votre épargne<br>Au delosizazio<br>987,75 € | Total des versements réalisés 0<br>Au 08/05/2020<br>130 000,00 € | Total des rachat<br>Au 06/05<br>50 000, | s réalisés 0<br><sup>2020</sup><br>00 € |  |
| OPÉRATIONS À VENIR 🚺                                   |                                                                  |                                         |                                         |  |
| Type d'opération                                       |                                                                  | Date de l'opération                     | Mont                                    |  |
| 🕹 Versement programmé                                  |                                                                  | 01/10/2030                              | 1 1 0 0,0                               |  |
| OPÉRATIONS PASSÉES 0                                   |                                                                  |                                         |                                         |  |
| Type d'opération                                       |                                                                  | Date de l'opération                     | Mon                                     |  |
| Sachat partiel                                         |                                                                  | 01/10/2020                              | 15 <mark>847,0</mark>                   |  |
| 🕹 Versement programmé                                  |                                                                  | 31/10/2020                              | 1 000,0                                 |  |
| 🕹 Versement programmé                                  |                                                                  | 30/11/2020                              | 1 000,0                                 |  |
| Versement programmé                                    |                                                                  | 31/12/2020                              | 1 000,0                                 |  |
| \$                                                     |                                                                  | 21/01/2021                              | 1 000 0                                 |  |

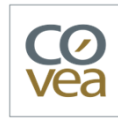

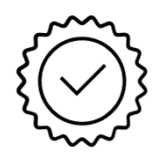

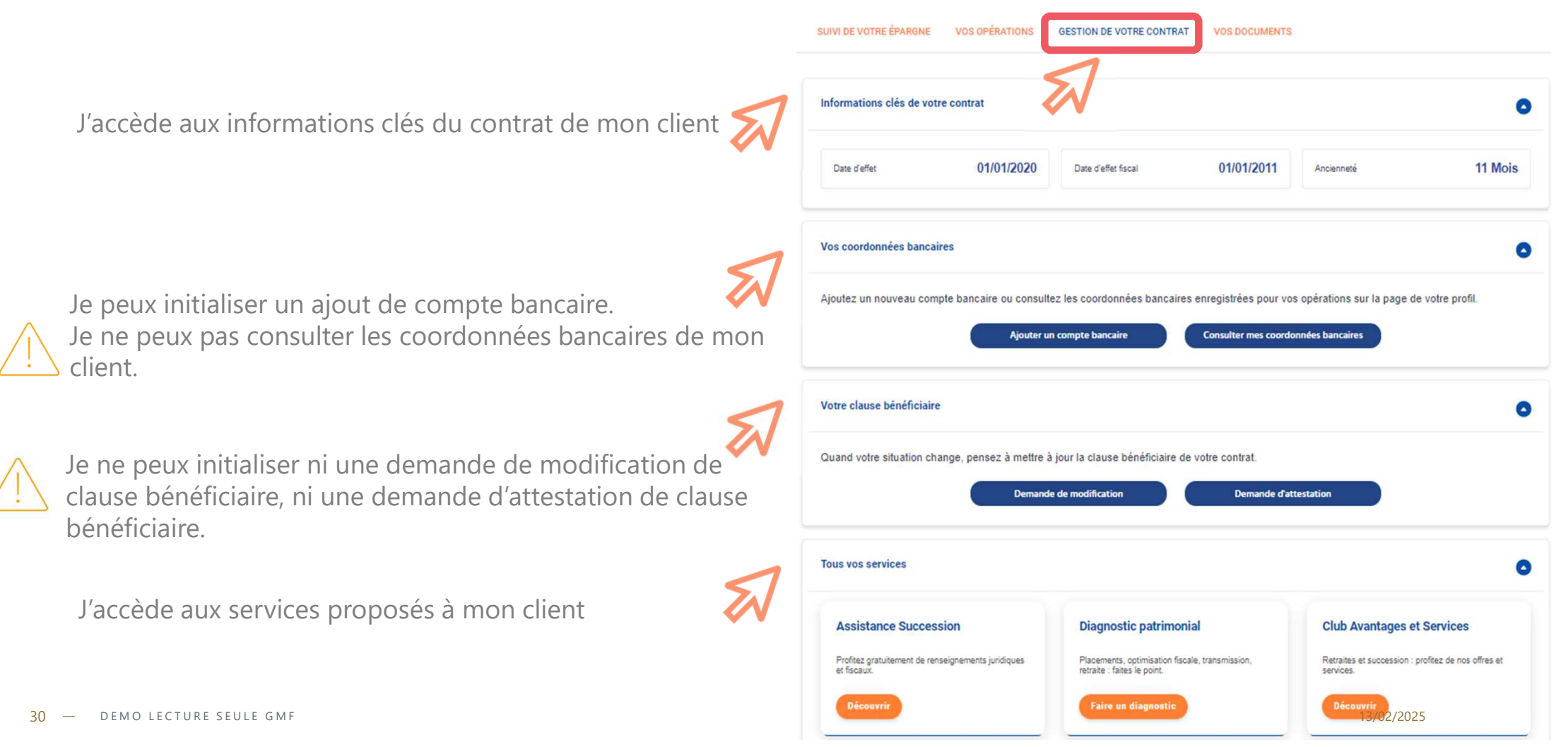

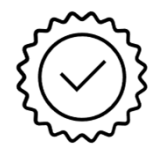

Je ne peux pas accéder aux documents relatifs au contrat de mon client.

|   | SUIVI DE VOTRE ÉPARGNE VOS OPÉRATIONS GESTION DE VOTRE CONTRAT                 | VOS DOCUMENTS                                             |
|---|--------------------------------------------------------------------------------|-----------------------------------------------------------|
| 7 | Documents et informations                                                      | <del>N</del>                                              |
|   | Notice du contrat, fiche technique, relevés d'informations, rapports annuels : | les documents dont vous avez besoin sont disponibles ici. |
|   | Accéder à vos doc                                                              | cuments                                                   |

31 — DEMO LECTURE SEULE GMF

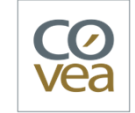

## L'initialisation des actes de gestion

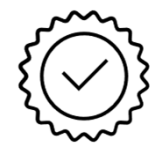

Je peux, **en temps réel** et à partir du contrat de mon client :

- initialiser les actes de gestion :
  - versement ponctuel / programmé,
  - arbitrage ponctuel,
  - rachats partiels / totaux.

Je ne peux pas valider un acte de gestion sur le contrat de mon client.

Je ne peux pas initialiser une demande d'avance

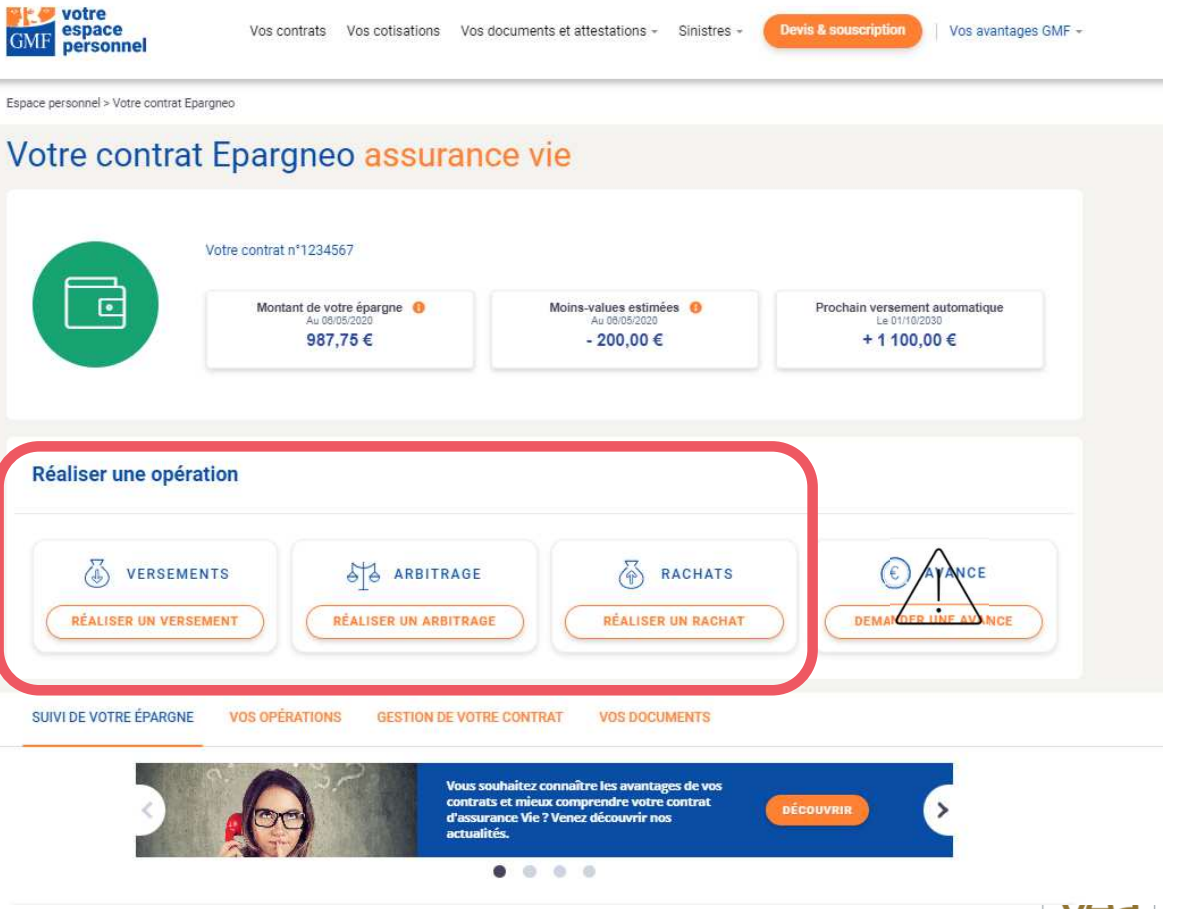

### Exemple : le parcours de versement ponctuel

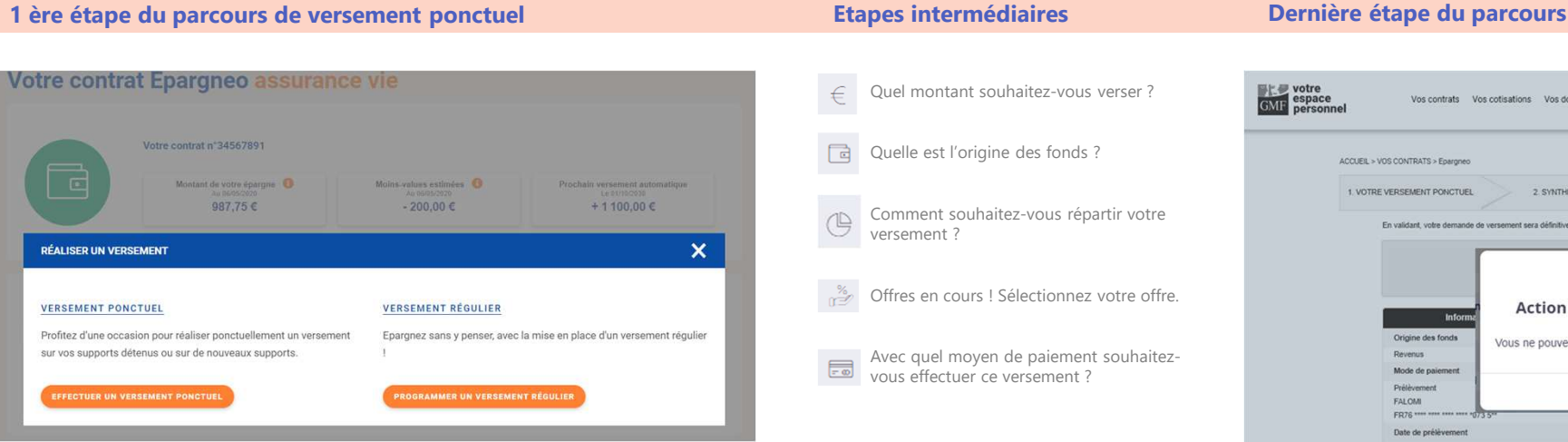

| votre<br>espace<br>personnel | Vos contrats Vos                                                                                                    | cotisations Vos doc         | uments et attestations - Sinistres -                | Devis & souscription   Vos a | avantages GMF · |
|------------------------------|----------------------------------------------------------------------------------------------------|-----------------------------|-----------------------------------------------------|------------------------------|-----------------|
| A                            | CCUEIL > VOS CONTRATS > Epergneo                                                                                                    |                             |                                                     |                              |                 |
|                              | 1 VOTRE VERSEMENT PONCTUEL                                                                                                    | 2. SYNTHÉS                  | SE VERSEMENT 3. CC                                  | NFIRMATION                   |                 |
|                              | En validant, votre demande de v                                                                                                    | versement sera définitive e | t traitée selon les indications choisies.           |                              |                 |
|                              | Informa<br>Origine des fonds<br>Perenus<br>Mode de paiement<br>Prélèvement<br>FALOUI<br>FRT6 en mais anna anna anna anna anna anna anna a | Action I<br>Vous ne pouvez  | non autorisée<br>pas accéder à cette page<br>Retour | 80 %,<br>és de comple (UC)   |                 |
|                              | Date de prélèvement                                                                                                    |                             | SUPPORT REGULIER                                    | 50.00 %                      |                 |
|                              |                                                                                                    |                             |                                                     |                              |                 |
|                              | 14 avril 2021                                                                                                    |                             | Supports en Unités de Compte (UC                    | <i>i</i> ,                   |                 |

Au clic sur le bouton « Signer » pour valider le versement ponctuel, la pop-in « Action non autorisée » s'affiche afin de ne pas enregistrer un acte sur le contrat du client.

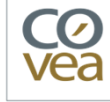

## Les restrictions de la lecture seule GMF

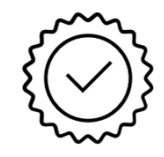

Actuellement, si je clique sur un lien renvoyant vers l'espace sociétaire, je suis redirigée vers la page d'authentification et je quitte la lecture seule.

#### Ex : demande d'avance

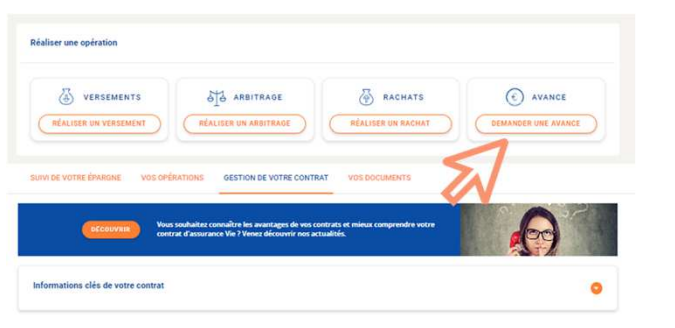

Je clique sur demande d'avance

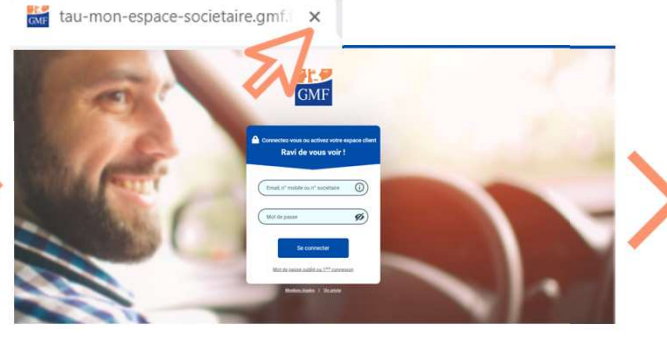

Je bascule sur la mire de connexion de l'espace sociétaire. J'ai quitté la lecture seule. Je ferme la fenêtre en cliquant sur la croix.

| GMF Mercredi 11 octobre 2023 - Teslociun GMFVIE M Arlie DUPONT client(e) depuis moins d'un an |                   |                               |                 |   |
|-----------------------------------------------------------------------------------------------|-------------------|-------------------------------|-----------------|---|
| Synt                                                                                          | thèse Client Synt | thèse Contrat ≍               |                 |   |
| V Liste des actions                                                                           | Données contra    | at                            |                 |   |
| <ul> <li>Arbitrage ponctuel</li> <li>Projet de versement</li> </ul>                           | Contrat Multéo n  | 1° (9A) 23 639509 / D         |                 | R |
| Versement supplémentaire                                                                      | Etat :            | En vigueur                    |                 | F |
| Suspension prélèvement                                                                        | Date de saisie :  | 7 septembre 2023              |                 |   |
| V Assilance                                                                                   | Date d'effet :    | 22 septembre 2023             |                 |   |
| Consultation Espace                                                                           | Date fiscale :    | 22 septembre 2023             |                 |   |
| Personnel Vie                                                                                 | Date de signature | : 7 septembre 2023            |                 |   |
| SAL                                                                                           | Valeur acquise :  | 8 821,07 € à la cotation du : | 10 octobre 2023 |   |

Pour retourner en mode lecture seule, je retourne sur la page Odyssée. Je clique sur « Consultation Espace personnel vie ».

Une évolution est prévue pour afficher la pop-in « Action non autorisée » afin de rester en mode Lecture seule.

| Nallier une opération                                                                                                    | Refulier rate optimizion                       | Réaliser une opération                                                                                                    |  |  |
|----------------------------------------------------------------------------------------------------|------------------------------------------------|----------------------------------------------------------------------------------------------------|--|--|
| Image: State of the state of the s | UNALLER WINTERMAN                              | Image: state of the second second s |  |  |
|                                                                                                    | Action non autorisée                           | SUNY DE VOTRE ÉPANONE VOS OPÉRATIONS GESTION DE VOTRE CONTRAT VOS DOCUMENTS                                                                                                    |  |  |
| CECCOVERS Vous sochalize consultre les avantages de vos contracts et minus comprendre vorre contract d'assuranze Ve 7 Vinez décoverir nos actualide.                                                                                                    |                                                | COCCUPATION Virus scalabilizat consultive les souscages de vos contrasts et minus comprendre votre<br>contras et assuranze Vie ? Vienas découvrir los actualités.                                                                                                    |  |  |
| formations clés de votre contrat                                                                                                    | Subsemusikana, cika de votro contrat           | Informations cléa de votre contrat                                                                                                    |  |  |
|                                                                                                    | Une pop-in s'affiche. Je clique sur « Retour » | Je reste en lecture seule.                                                                                                    |  |  |

Je clique sur demande d'avance

## Les restrictions de la lecture seule GMF

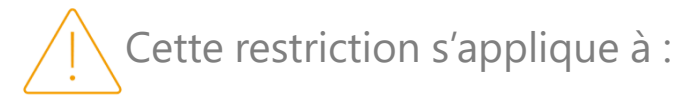

- Demande d'avance
- Consulter les coordonnées bancaires
- Demande de modification de clause bénéficiaire
- Demande d'attestation de clause bénéficiaire
- Dans les parcours de rachats partiel ou total :
  - au clic sur Contacter conseiller
  - au clic sur Dispense de PFO
- Dans les parcours d'ajout de compte bancaire :
  - lors du clic sur Contacter conseiller
- Sur la consultation contrat :
  - La pages Actualité vie : contenus articles, vidéos, podcast, infographie, simulateurs.

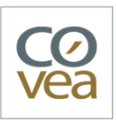

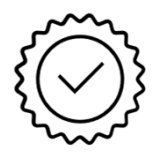

#### Les cas d'inéligibilité

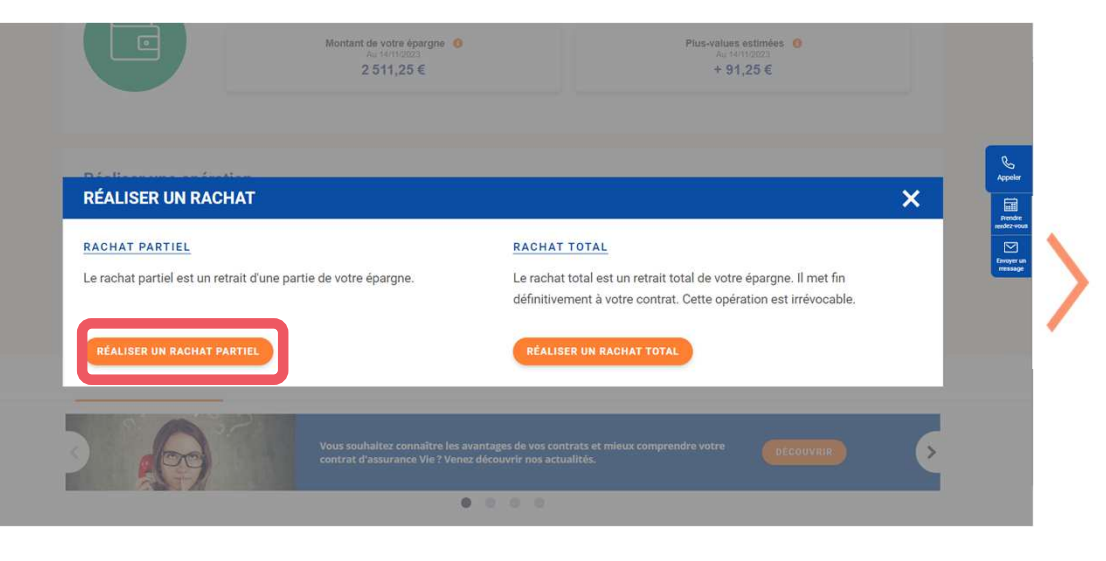

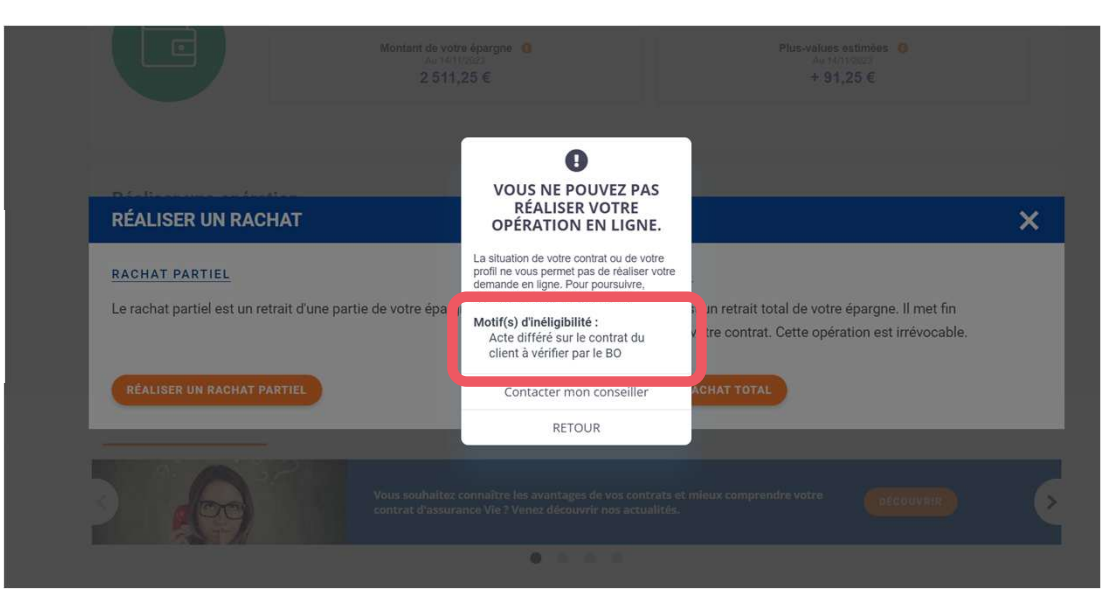

Si le client est inéligible sur un acte, vous retrouverez ce cas d'inéligibilité, en lecture seule sur le parcours concerné. En lecture seule, uniquement, le motif d'inéligibilité s'affiche.

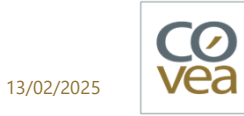